# FF820

# NET IMPRESS フラッシュマイコンプログラマ用 コントロールモジュール

インストラクションマニュアル

株式会社DTSインサイト

# FF820 INSTRUCTION MANUAL

# 改訂履歴

| 版   | 発行日付       | 変更内容        |
|-----|------------|-------------|
| 第1版 | 2014.07.25 | 新規発行        |
| 第2版 | 2014.08.26 | 仕様変更        |
| 第3版 | 2022.07.01 | エラーメッセージを追加 |

### おことわり

- 1)本書の内容の全部または一部を、無断転載することは禁止されています。
- 2) 本書の内容は、改良のため予告なしに変更することがあります。
- 3)本書の内容について、ご不審な点やお気付きの点がございましたらご連絡ください。
- 4)本製品を運用した結果の内容の影響につきましては、3)に関わらず責任を負いかねますので ご了承ください。

 $\ensuremath{\mathbb{C}}$  DTS INSIGHT CORPORATION. All Rights Reserved. Printed in Japan

# 目 次

| 1. 概要                                | . 3 |
|--------------------------------------|-----|
| 2. 仕様                                | . 5 |
| 2-1. 対象マイコンと仕様                       | . 5 |
| 2-2. 機種固有のパラメータ設定                    | . 7 |
| 2-2-1.【 Parameter Table 1 ウィンドウの設定 】 | . 7 |
| 2-2-2.【 Basic Operationウィンドウの設定】     | 12  |
| 2-2-3.【 Parameter Table 2 ウィンドウの設定】  | 16  |
| 2-3. デバイスファンクションと実行機能                | 17  |
| 3. 書き込み制御プログラム(WCP)のインストール           | 18  |
| 3-1. 概要                              | 18  |
| 3-2. 書き込み制御プログラム(WCP)インストール          | 19  |
| 4. ターゲットシステムとの接続と専用コネクタ              | 20  |
| 4-1. 信号一覧表                           | 20  |
| 4-2. 代表的な接続例                         | 21  |
| 4-3. 制御信号波形                          | 23  |
| 4-4. プローブ                            | 25  |
| 5. ハードウェアセキュリティ機能                    | 27  |
| 5-1. 概要                              | 27  |
| 5-2. ハードウェアセキュリティ設定                  | 27  |
| 6. 代表マイコン以外への適用                      | 28  |
| 6-1. パラメータ変更(NET IMPRESSのキーボードを使って)  | 28  |
| 6-2.対象マイコンの変更(別売りのリモートコントローラを使って)    | 28  |
| 6-3. リモートコントローラによるパラメータの変更方法         | 29  |
| 7. 定義体交換機能                           | 30  |
| 7-1. 定義体交換機能概要                       | 30  |
| 7-2. 定義体交換方法                         | 31  |
| 8. エラーメッセージ                          | 32  |
| 8-1. 概要                              | 32  |
| 8-2. 固有エラーメッセージについて                  | 32  |
| 9. ご利用上の注意                           | 33  |

1. 概要

FF820は、NET IMPRESSアドバンスオンボードフラッシュマイコンプログラマ用のコ ントロールモジュールです。

FF820は、**Infineon Technologies製:S6J311ExAA**を代表機 種とする、これと同一のアルゴリズム・プロトコルで書き込み可能なフラッシュメモリ内蔵マイコン を対象とします。

書き込み制御情報を内蔵したコンパクトフラッシュカードで構成されます。

コントロールモジュール(コンパクトフラッシュカード)の書き込み制御情報エリア以外は、DO Sファイル領域として、お客様がホストコンピュータ上で作成したオブジェクトファイルの一時的保 管領域等としてご利用頂けます。

弊社では、標準プローブケーブルとして、AZ410、AZ411、AZ412、AZ413の 4タイプをご用意しております。

その他のプローブケーブルについては、弊社又は代理店にお問い合わせください。

< ご注意 >

コントロールモジュールでは、当該代表マイコンと同一のアルゴリズム・プロトコルをもつ、他の マイコンの書き込みが可能です。

必ずお客様がお使いになられるフラッシュメモリ内蔵マイコン用のマイコンパックと組み合わせ てご使用ください。

書き込み方式の異なるマイコンに対するご利用は、ターゲットマイコン及びそれを含むユーザシス テムを破壊する恐れがあります。

## 【確認事項】

a. コントロールモジュールの対応マイコンリストに使用されようとするマイコン名が 含まれているか?

ご不明な点は、弊社または代理店へお問い合わせください。

# 2. 仕様

# 2-1. 対象マイコンと仕様

特に記載なき項目は、NET IMPRESS標準に準じます。

| 型名                          | F F 8 2 0                                                                                                 |
|-----------------------------|----------------------------------------------------------------------------------------------------|
| ターゲットマイコン                   | S 6 J 3 1 1 E x A A                                                                                       |
| TCフラッシュメモリ<br>容量            | 4160KByte                                                                                                 |
| TCフラッシュメモリ<br>アドレス          | #019F0000 ~ #01DFFFFF                                                                                     |
| ワークフラッシュメモリ<br>容量           | 112KByte                                                                                                  |
| ワークフラッシュメモリ<br>アドレス         | #0E000000 ~ #0E01BFFF                                                                                     |
| 書き込み制御時のVpp                 | 印可なし                                                                                                    |
| デフォルト値                      | _                                                                                                    |
| V p p印加時のターゲット        電圧最低値 | _                                                                                                    |
| オブジェクトファイル<br>フォーマット        | インテルHEX<br>モトローラS<br>バイナリ                                                                                 |
| デフォルト                       | モトローラS                                                                                                    |
| ターゲットインタフェイス                | CSI (同期通信) インタフェイス<br>62.5K/125K/250K/500K/850Kbps<br>1.25M/2.5M/3.3Mbps/5.0Mbps<br>□ MSBファースト ■ LSBファースト |
| ターゲット—ライタ間の<br>転送データフォーマット  | バイナリ                                                                                                    |
| イレーズ状態                      | #FF                                                                                                    |
| 書き込み時のターゲット<br>マイコン動作周波数    | 144.0MHz<br>入力4.0MHz                                                                                      |
| 書き込み時のターゲット<br>インタフェイス電圧    | 4. 0 V $\sim$ 5. 2 5 V (VCC)                                                                              |

TCフラッシュメモリと、ワークフラッシュメモリのマッピングが離れている為、NET IMPR ESS上では仮想メモリマップで管理、表現します。

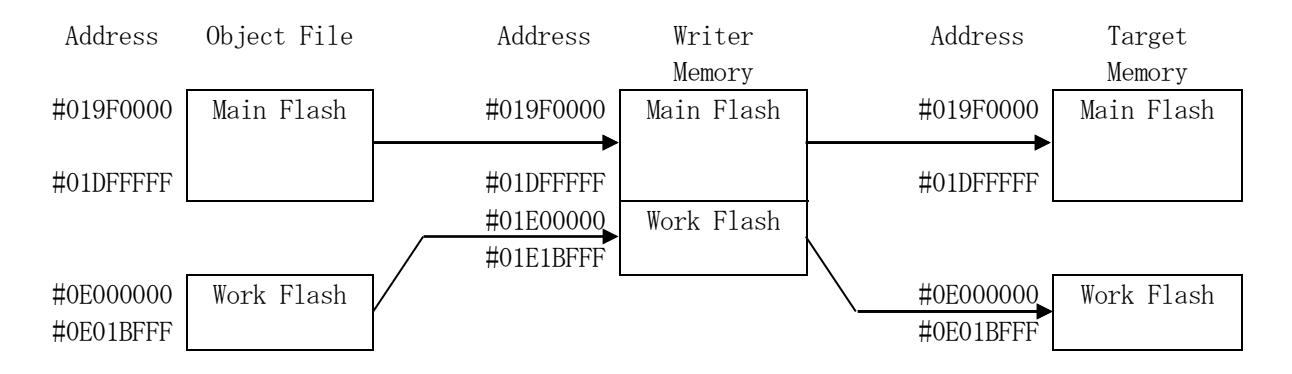

Func0 FuncF5 FuncD6 でのアドレス指定はバッファメモリイメージでの指定となります。 EDIT、ファイルセーブはバッファメモリイメージで制御されます。 2-2. 機種固有のパラメータ設定

AZ490 (リモートコントローラ:Windows上で動作)を利用して次の初期設定を行います。

リモートコントローラのご利用方法については、AZ490: リモートコントローラのインストラ クションマニュアルをご参照ください。

2-2-1. 【 Parameter Table 1 ウィンドウの設定 】

Parameter Table 1 画面上で、ターゲットマイコンにあったパラメータ設定を行います。

| Remote Control Mode Version 5.81                      |                       |                     |          |                |
|-------------------------------------------------------|-----------------------|---------------------|----------|----------------|
| Current IMPRESS Module                                |                       |                     |          |                |
| FF820.YIM                                             |                       |                     |          | REMOTE         |
| MCU TYPE                                              | MODEL CODE            | MICOM PACK No.      | Port No. | REMOTE         |
| FF820                                                 | FF820                 | FF820Mxx            | TCP/IP   | C EDIT         |
| Parameter Table 2                                     | CF Card Infomation    | File Transt         | fer      | Communication  |
| Host Interface Configuration                          | Basic Operation       | Parameter Tab       | le 1     | Check          |
|                                                       |                       |                     |          | 10KEY          |
| MCUType (FUNC D8) FF820                               |                       |                     |          |                |
| TVcc Threshold (FUNC D3) 2.7 [M]                      |                       |                     |          | Execute YMN    |
| Flash ROM (FUNC D6)                                   | MCU Clock Freque      | ncy (FUNC DF) 16.0  | [MHz]    |                |
| First Address 0500000                                 | MCU Operation Mo      | de (FUNC D4) 0000   |          | Save to HD     |
| Last Address 0525FFFF                                 | WDT Clock Period      | (FUNC D5) 20        | [ms]     |                |
|                                                       | Data Damania          | <u>.</u>            |          | ок             |
| Group No. Start Address Block Size                    | (byte) Data Communica | 1100                |          | Canaal         |
| Group 1 05000000 0004000                              | 0 O UART O            | CSI                 |          |                |
| Group 2 05100000 0000400                              |                       |                     |          | Exit           |
| Group 3 05120000 0004000<br>Group 4 05220000 00004000 |                       | 02 03               |          |                |
| Group 5 05240000 0000200                              |                       |                     |          | -Version       |
| Group 6 05250000 0000200                              | UART Baud Bate        | (EUNC D2) 38400     | <b>_</b> | Remote Control |
| Group 7                                               | -                     | (i olito D2) [30400 |          |                |
| Group 9                                               | CSI Baud Rate         | (FUNC D9) 5M        | ▼        |                |
| Group 10                                              |                       |                     |          | Firmware       |
| Group 11                                              | BufferRAM Initiali:   | KEEP                | <b>_</b> | 12,60          |
| Group 13                                              | (FU                   |                     |          | Parameter      |
| Group 14                                              | SUM Check Mode<br>(FU | ,<br>JNC 9C) 8/8bit | •        | 12.00          |
|                                                       |                       |                     |          | ,              |

①TVcc Threshold [ FUNC D3 ]

ターゲットマイコンの動作電圧の下限値よりさらに10%程低い値を設定してください。 NET IMPRESSは、ターゲットマイコンの動作電圧(TVcc)を監視しており、 この電圧がここで設定する電圧値以上の時に、デバイスファンクションを実行します。 NET IMPRESSでのTVccスレッショルドの設定は、NET IMPRESSの インストラクションマニュアル【5-4-5 TVccスレッショルド設定】をご参照ください。

②Flash ROM 【First/Last Address】【FUNC D6】
 マイコンに内蔵されているフラッシュメモリ領域(First/Last Address)を
 設定してください。
 NET IMPRESSでのFlash ROMの設定はできずに、表示のみとなります。

NET IMPRESSインストラクションマニュアル【5-4-8 フラッシュメモリ領域 表示】をご参照ください。

③ROM Block Configuration フラッシュメモリのブロック構成を設定します。

< ブロック情報テーブル >

ブロック情報テーブルは、ブロックグループNo.、ブロックグループのスタートアドレス、 ブロックサイズの3情報からなります。

ブロックグループNo.: Group1~Group14までの14Groupが指定できます。
 連続したブロックサイズの等しい一群のブロックを一つのブロック
 グループとして、アドレスの若い方から、若い番号のブロック番号を
 付与します。

スタートアドレス: ブロックグループの開始アドレスです。 このアドレスからブロックサイズで定められた大きさのフラッシュ メモリが連続して並び、一つのブロックグループを構成します。

ブロックサイズ: NET IMPRESSは、次の(ブロック)グループアドレスまで、 このブロックサイズで定められたフラッシュメモリブロックが連続して 配置されるものと解釈されます。

また、ブロックサイズを1にするとアクセス禁止領域となります。アク セス禁止領域はデバイスファンクション実行領域でも、デバイスファン クションが実行されません。 例)

| ブロックグループNo. | スタートアドレス  | ブロックサイズ   |
|-------------|-----------|-----------|
| 1           | #00F80000 | #00008000 |
| 2           | #00FA0000 | #00010000 |
| 3           | #00000000 | #00000000 |

スタートアドレス

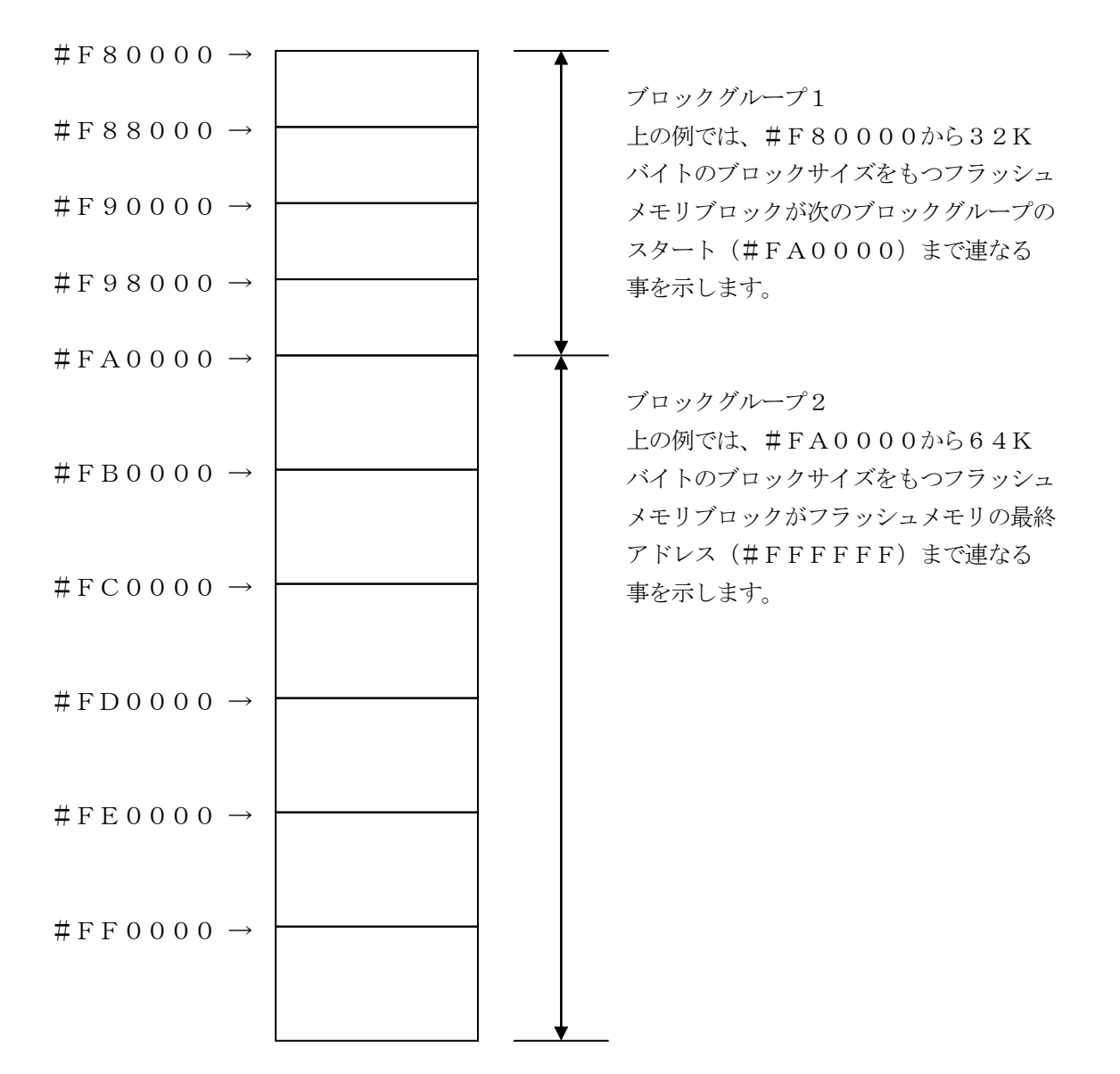

④MCU Clock Frequency 【FUNC DF】
 マイコンへの入力周波数を入力してください。
 設定値が不正と判定された場合、"DEVICE ERR 82"が表示され、デバイスファンクションを中断します。
 NET IMPRESSでのMCU Clock設定は、NET IMPRESSのインストラクションマニュアル【5-4-13 MCU動作周波数設定】をご参照ください。

⑤MCU Operation Mode【FUNC D4】 FF820では設定の必要はありません。

6 WDT Clock Period [ FUNC D5 ]

NET IMPRESSは、オンボードプログラミング中に定周期のクロックパルスを出力する 機能を持っています。この周期を利用する場合はWDT周期の設定を行います。 定周期パルスは、4-1信号一覧表のWDT(18ピン端子)信号から出力されます。 NET IMPRESSでのWDT設定は、NET IMPRESSのインストラクションマニュ アル【5-4-7 ウォッチドックタイマ設定】をご参照ください。

⑦Data Communication
 NET IMPRESSとターゲットマイコン間の通信設定を指定します。
 FF820では、ウィンドウの各項目を次のように設定してください。

・通信路選択【FUNC D1】
 CSI(同期通信)を選択してください。
 NET IMPRESSでの通信路設定は、NET IMPRESSのインストラクションマニュアル【5-4-2通信路設定】をご参照ください。

・Channel No. 「FUNC D7 」
 FF820での通信チャネル設定の必要はありません。

- ・UART Baud Rate【FUNC D2】
  FF820では設定の必要はありません。
- ・CSI Baud Rate 【FUNC D9】
  CSI通信時の通信速度を設定します。
  500K/850K/1.25M/2.5M/3.3M/5Mbpsより選択してください。
  NET IMPRESSでのCSI通信速度設定は、NET IMPRESSのインストラクションマニュアル【5-4-4 CSI通信速度設定】をご参照ください。

#### ⑧MCU Type 【FUNC D8】

この項目へ設定された内容が、ウィンドウ左上部のMCU Type及びNET IMPRESS 本体上に表示されます。

マイコンの型名、お客様の装置型名など任意の文字を16桁まで入力できます。

<sup>⑨</sup>OK

Parameter Table 1ウィンドウ内容を、コントロールモジュールに転送するキー です。①~⑧の設定変更後は、ウィンドウに移る前に必ず、OKキーを押してください。 OKキーが押されなければ、パラメータは反映されません。

## 2-2-2.【Basic Operationウインドウの設定】

Basic Operationウィンドウ上では、次の2項目の設定を行います。

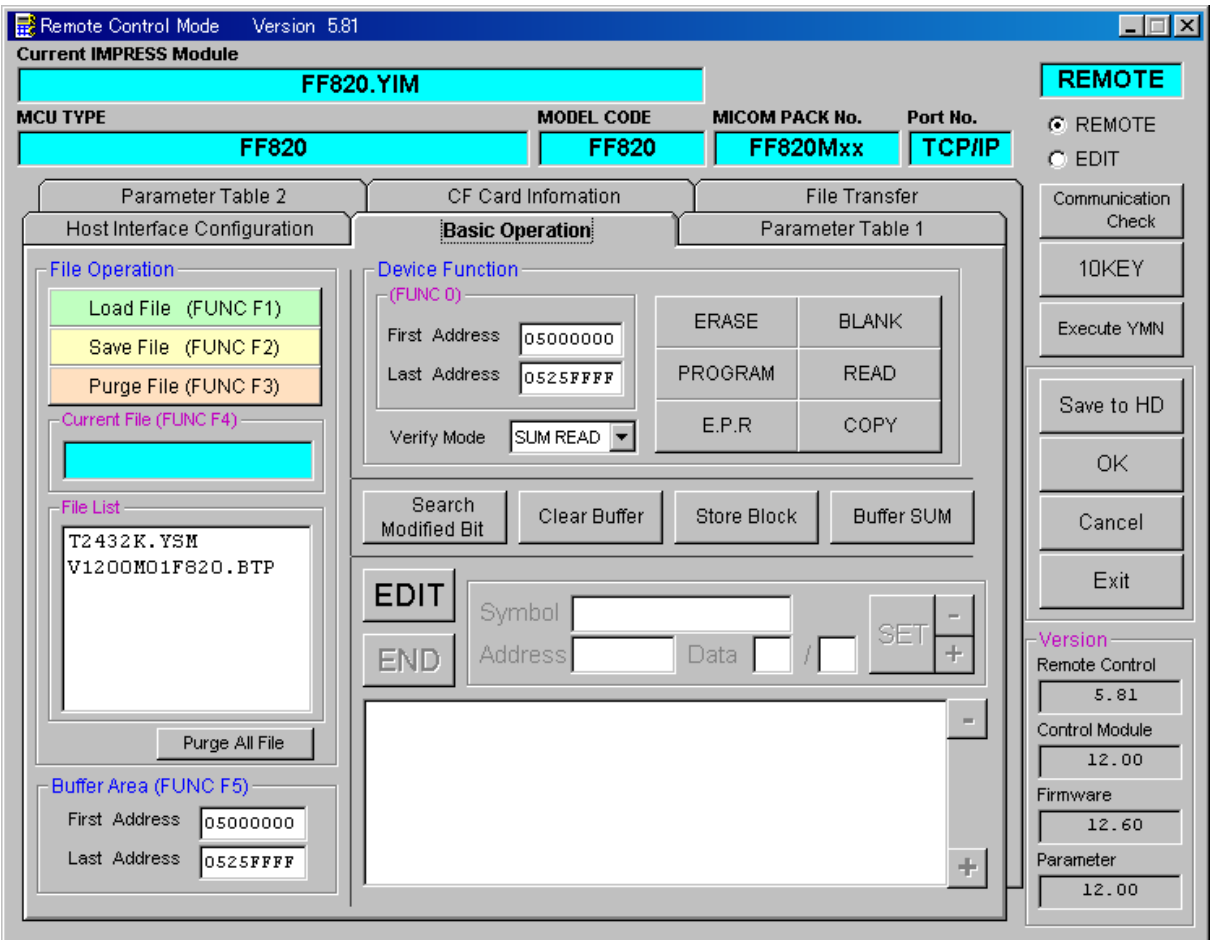

①Device Function [FUNC 0]

マイコンへのデバイスファンクションの対象領域を設定します。 通常は、2-2-1. ②項のFlash ROM領域と同じ設定にします。 デバイスファンクションアドレス【FUNC 0】は、その設定アドレス値により、図2-2-2-1のようにフラッシュメモリのブロック境界アドレスに自動アライメントされます。 この自動アライメントされた領域に対して、デバイスファンクションが実行されます。

②Buffer Area 【FUNC F5】

NET IMPRESSのバッファメモリ上のデータをセーブ・ロード (バイナリファイルの場合) する領域を設定します。 通常は、2-2-1. ②項のFlash ROM領域と同じ設定にします。 図2-2-2-2は、Device Function【FUNC 0】、Buffer Area【FUNC F5】、Flash ROM Area【FUNC D6】の関係を示して

30K

います。

ウィンドウ内容を、コントロールモジュールに転送するキーです。 ①~②の設定変更後は、ウィンドウに移る前に必ず、OKキーを押してください。 OKキーが押されなければ、パラメータは反映されません。

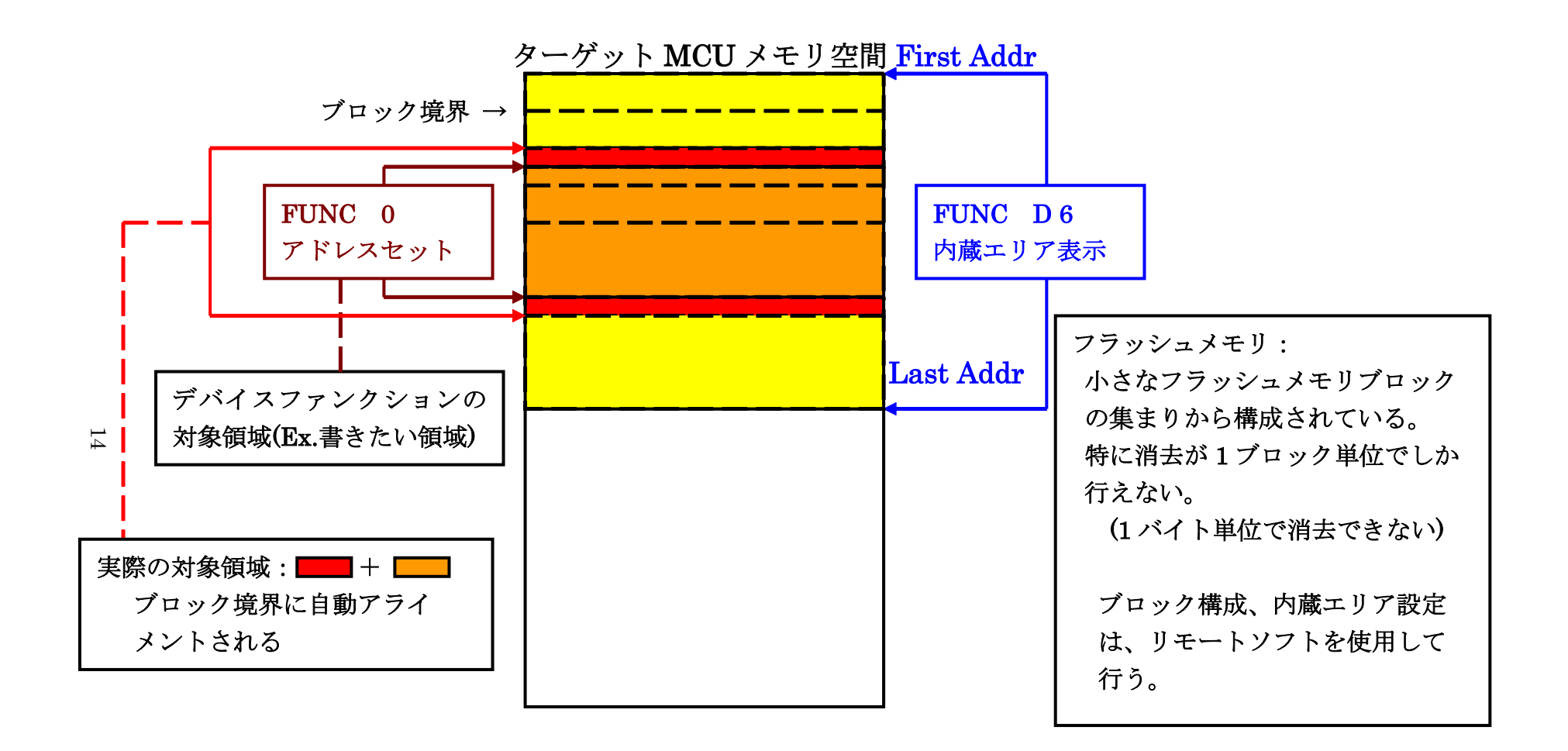

FUNC 0アドレスセットとアドレスアライメント

X = 2 - 2 - 1

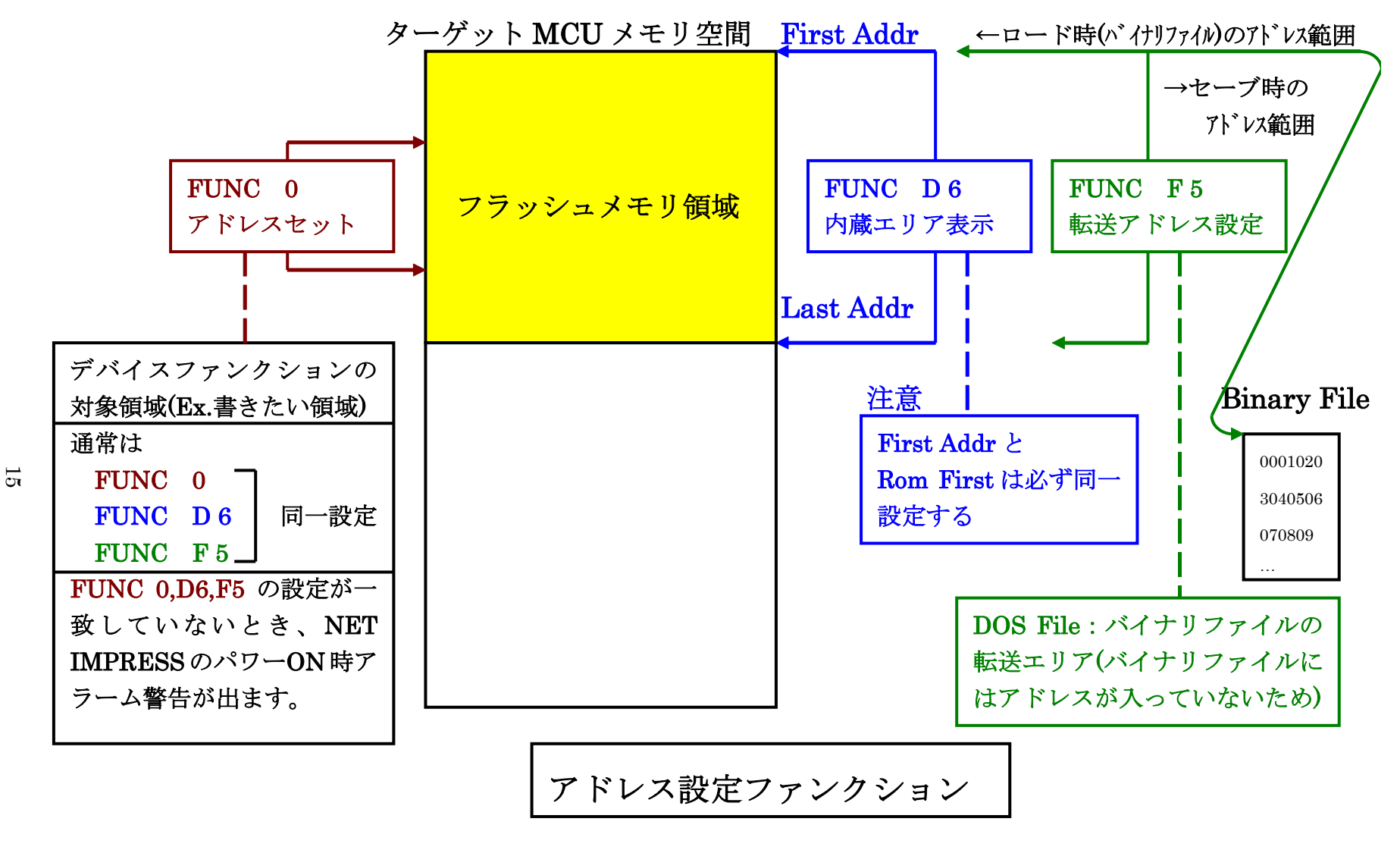

X = 2 - 2 - 2 - 2

# 2-2-3.【 Parameter Table 2 ウィンドウの設定】

この設定ウィンドウには、マイコン固有パラメータが設定されていますので、変更しないでください。

## 設定変更が必要な場合は、事前に必ず弊社サポートセンタまで、ご相談ください。

|    | Remote Cor  | trol   | Mode  | ; \               | Versi          | ion 5         | 5.81        |            |            |                  |           |            |          |          |              |     |       |                |          |    |                |
|----|-------------|--------|-------|-------------------|----------------|---------------|-------------|------------|------------|------------------|-----------|------------|----------|----------|--------------|-----|-------|----------------|----------|----|----------------|
| Cu | rrent IMPRI | ESSI   | Modu  | ıle               |                | FF            | 320         | YIN        | 1          |                  |           |            |          |          |              | -   |       |                |          |    | REMOTE         |
| MO | U TYPE      |        |       |                   |                |               |             |            | •          |                  |           | мо         | DEL      | CODI     | E            | N   | лісоі | M PACK No.     | Port No. |    |                |
|    |             |        |       | F                 | F82            | 0             |             |            |            |                  |           |            | F        | F82      | 0            |     | F     | F820Mxx        | TCP/     | IP | C EDIT         |
| Í  | Host Ir     | nterfa | ace ( | Confi             | gura           | tion          | γ           |            |            | Bas              | sic O     | pera       | tion     |          |              | Υ   |       | Parameter      | Table 1  |    | Communication  |
| ſ  | Par         | ame    | ter T | able              | 2              |               | Ľ           |            | CF         | <sup>r</sup> Cai | rd In     | foma       | ation    |          | T            |     |       | File Trans     | fer      |    | Check          |
|    |             | _      |       |                   |                |               |             |            |            | _                |           |            |          |          |              |     |       |                |          |    | 10KEY          |
|    | Specific    | : Pai  | rame  | eter 1            | for th         | nis C         | ontr        | rol M      | lodu       | le (F            |           | 2 8X;      | )        |          |              | . – | –     |                |          |    | Every de MMbl  |
|    | 000         | 00<br> | 01    | <u>02</u><br>[08] | <u>03</u><br>[ | 04<br>60      | 05<br>[]    | 06         | 07<br>100  | <u>08</u>        | 09<br>02  | 08<br>00   | 08<br>00 | 00<br>F1 | : OD<br>[1]F |     | 0F    |                |          |    |                |
|    |             | 05     | DC    | 03                | E8             | 01            | 4F          | 03         | E8         | 01               | 4F        | 03         | E8       |          | 10           | 00  | 10    | 0              | 0        |    | Save to HD     |
|    | 050         | 00     | 10    | 00                | 10             | 00            | 10          | 00         | 10         | 00               | 10        | 00         | 00       | 00       | 00           | 00  | 00    |                |          |    |                |
|    | 0F0-        | 5D     | co    | 03                | E8             | 03            | E8          | в6         | F5         | 00               | 64        | СВ         | ΟD       | 38       | 00           | 00  | 00    | ]              | d8       |    | ок             |
|    | 0.0.        |        |       |                   |                |               |             |            |            |                  |           |            |          |          |              |     |       | J <sup>-</sup> |          |    | Cancel         |
|    | 140:        | 00     | 00    | 00                | 00             | 00            | 00          | 00         | 00         | 00               | 00        | 00         | 00       | 00       | 00           | 00  | 00    | ·····          | •••••    |    |                |
|    | 600.        |        |       |                   |                | 00            |             |            |            | lo r             |           |            |          | 00       | 4.0          | 00  |       |                |          |    | Exit           |
|    | 610.        | 80     | 100   | 00                | 00             | 00            | 00          |            | 00         | 05               | 00        | 00         | 00       |          | 10           |     |       |                | ·····    |    | -Version       |
|    | 610:        | 00     | 10    | 00                | 00             | 05            | 10          |            | 00         |                  | 02        | 00         | 00       |          | 12           |     |       |                |          |    | Remote Control |
|    | 620:        |        | 00    |                   |                |               | 10          |            |            |                  | 44        |            |          |          | F E          |     |       | ·····          | <u> </u> |    | 5.81           |
|    | 630:        | 00     | 02    | 00                | 00             | 00            | 24          | 00         | 00         |                  | 00        | 00         | 00       | 00       | 02           | 00  | 00    | J              | •••••    |    | 12.00          |
|    | <u> </u>    |        |       |                   |                |               |             | _          | w          | AF               | ۶N        | IN         | G        | -        |              |     |       |                |          |    | Firmware       |
|    |             |        |       | Th-               |                |               | ara         | mo         | tor        | ch               |           | ld -       |          | he       | ch           | -   |       | 4              |          |    | 12.60          |
|    |             |        |       | Co                | est<br>nta     | ∍ µi<br>ict i | ara<br>to N | ine<br>YDi | ner<br>Cir | sii<br>Thr       | ou<br>eta | ile<br>ile | ιοι      | be       | UI           | an  | get   | <i>.</i>       |          |    | Parameter      |
|    |             |        | _     |                   | ma             |               |             |            |            | - u              | -ia       |            |          |          | _            |     |       |                |          |    | 12.00          |

### 2-3. デバイスファンクションと実行機能

NET IMPRESSのデバイスファンクション起動時に実行される機能は以下のとおりです。

| デバ           | イスファンクション                       | ERASE  | BLANK  | PROGRAM             | READ | E. P. R             | COPY |
|--------------|---------------------------------|--------|--------|---------------------|------|---------------------|------|
| 対象メ          | 【FUNC 0】による<br>フラッシュメモリ<br>一部領域 | 0      | 0      | 0                   | 0    | 0                   | 0    |
| モリ域          | 【FUNC D6】による<br>フラッシュメモリ<br>全領域 | 0      | 0      | 0                   | 0    | 0                   | 0    |
| フラッシュメモリに対する |                                 | ∎Erase |        | □Erase              |      | Erase               |      |
| 実行           | 動作                              | ■Blank | ■Blank | □Blank              |      | Blank               |      |
|              |                                 |        |        | ■Program            |      | ∎Program            |      |
|              |                                 |        |        | ■Read <sup>*1</sup> | Read | ■Read <sup>*1</sup> | Сору |
|              |                                 |        |        |                     |      |                     | Read |
| 備考           |                                 |        |        |                     |      |                     |      |

 \*1:デバイスファンクションE. P. R、Program時に実行される、ReadVerif yは、Read Verify Mode【FUNC 99】で設定されているリードベリフ ァイが実行されます。
 NET IMPRESSでのリードモード設定は、NET IMPRESSのインストラクシ ョンマニュアル【5-4-19 リードモード切替】をご参照ください。

①SUMリードベリファイ

マイコンからProgramを行った領域のSUM値を読み出し、プログラマがProgr am時に転送した書き込みデータのSUM値と比較します。

②FULLリードベリファイ

プログラマがマイコンへProgramを行った領域のデータを送信し、マイコン側でフラ ッシュメモリデータとの比較を行います。 3. 書き込み制御プログラム (WCP) のインストール

#### 3-1. 概要

本コントロールモジュールのでは、コマンド実行に先立って、書き込み制御プログラム(ターゲットマイコン上で動作する)をマイコンへ転送し、その制御プログラムのもとでフラッシュメモリの、 書き込みを行います。

転送される書き込み制御プログラムは、コントロールモジュールのDOS領域内に、あらかじめ、 x x x. BTPの拡張子をもつファイル名で配置します。

**x x x**. BTPは、コントロールモジュールのDOS領域内にただ一つだけの配置が許されています。

2つ以上のxxx.BTPファイルを配置することや、xxx.BTPファイルを配置しないでの、 ご利用はできません。

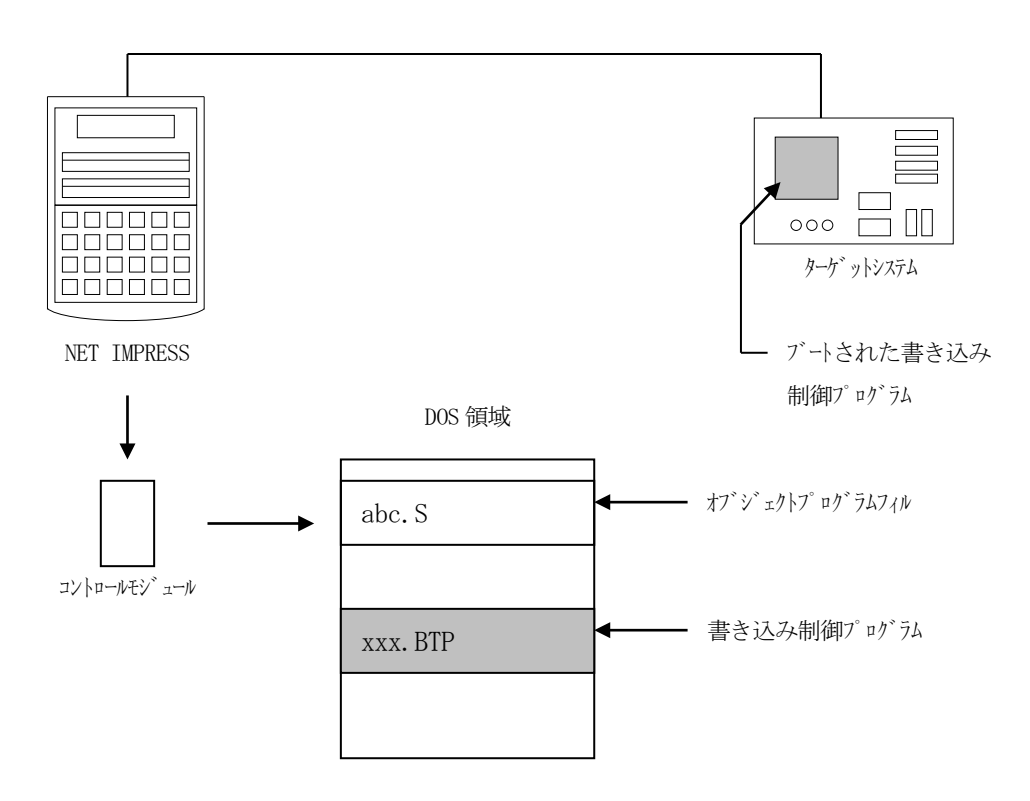

3-2. 書き込み制御プログラム (WCP) インストール

マイコンパックの中から、xxx.BTPの拡張子をもっているファイルを、本コントロールモジ ュールのDOS領域に配置してください。

次の要領で本コントロールモジュールのDOS領域へのファイルセーブを行います。

- コンパクトフラッシュのドライブ(\*1)をもつパーソナルコンピュータに本コントロールモジュールを、実装します。
  この時、コンパクトフラッシュ用ドライバが正しくインストールされていることを前提とします。
- ② マイコンパック 内の書き込み制御プログラムを、コンパクトフラッシュのコントロールモジ ュールフォルダにコピーします。

\*1: PCMC I Aカードスロット

# 4. ターゲットシステムとの接続と専用コネクタ

### 4-1. 信号一覧表

本マイコンパックをご利用頂いた場合のターゲットプローブコネクタ端の信号表を示します。

| マイコン信号名          | NET 1           | マイコン信号名 |                                       |                 |                  |
|------------------|-----------------|---------|---------------------------------------|-----------------|------------------|
| VSS              | GND             |         |                                       | GND             | VSS              |
|                  | TVpp1           | 16      | 2                                     | ТVссd           | VCC5             |
|                  | Т V р р 2       | 17      | 3                                     | V с с           |                  |
| ウォッチドッグパルス<br>信号 | WDT             | (18)    | (4)                                   | TRES            | 正論理/TRES         |
|                  | TAUX3<br>TVpp1c | 19      | 5                                     | ∕TRES           | RSTX             |
|                  | TAUX4<br>TVpp2c | 2 0     | 6                                     | ТСК             | SCK0_0<br>(P021) |
|                  | reserved        | 2 1     | 7                                     | reserved        |                  |
|                  | reserved        | 2 2     | 8                                     | reserved        |                  |
|                  | TAUX            | 23      | 9                                     | TAUX2<br>(TRW)  |                  |
|                  | TBUSY           | 24      | (10)                                  | /TICS           | マルチプレクサ用信号       |
|                  | ТІО             | 2 5     | 11                                    | TAUX5<br>(/TOE) |                  |
|                  | ТVссѕ           | 26      | (12)                                  | TMODE           | MD               |
| SOT0_0<br>(P020) | TRXD            | (27)    | $\begin{pmatrix} 1 & 3 \end{pmatrix}$ | TTXD            | SIN0_0<br>(P022) |
| VSS              | GND             |         |                                       | GND             | VSS              |

ターゲットプローブ信号表(FF820)

- 1. 〇 は、必ず接続頂く信号線です。
- 2. ()は、必要な時のみ接続してください。
- 3. も( ) も印のない信号線はターゲットシステムの回路には接続しないでください。 詳細については、弊社サポートセンタにお問い合わせください。
- 4. 各信号線のインタフェイス回路については、プログラマ本体の『Instruction Manual』をご覧下さい。

4-2. 代表的な接続例

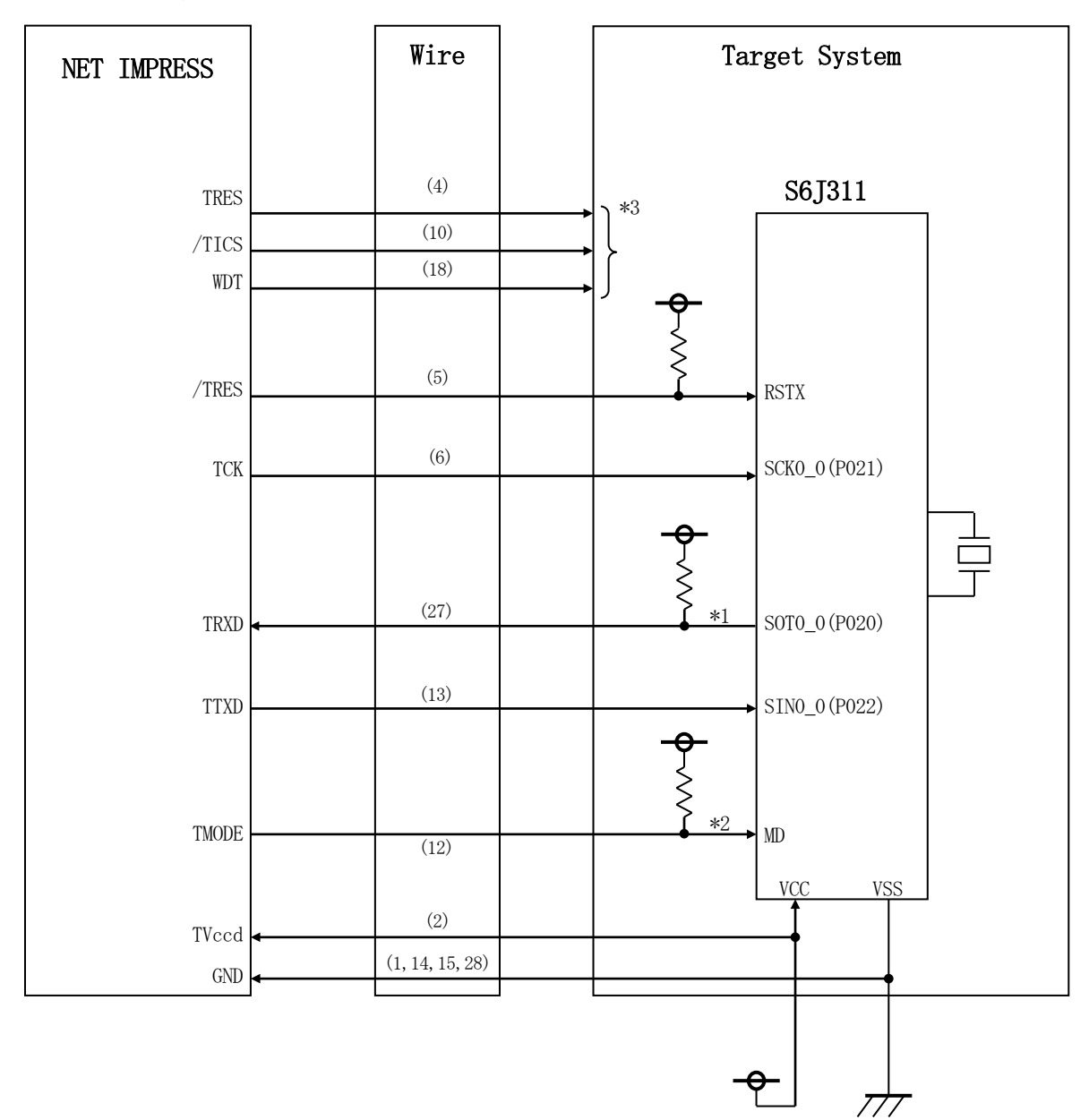

< ターゲットシステムとの接続例 >

- \* 抵抗の推奨値は4.7KΩ
- \*1:TRXD(SOT0\_0(P020))はターゲットシステム上でプルアップしてください。
- \*2: 基板上で以下の設定をする場合は接続不要です。

#### 設定値

| 端子名 | 設定値 |
|-----|-----|
| MD  | VSS |

NET IMPRESS と接続する場合は、ターゲット基板でプルアップ or プルダウン (使用する動作モードで)抵抗をいれてください。

\*3:オプション機能です。

 ① "書き込みモード"など一部の書き込み信号がユーザシステムとの共用端子に定義されている 場合には、それらの信号のマルチプレクス回路をユーザシステムに実装してください。/TICS 信号は、NET IMPRESSのデバイスファンクション実行時にだけアサートされる信号です。 この信号によって共用端子に実装される信号切り替えを行います。
 書き込み制御に使われるこれらの信号が、フラッシュマイコンから制御用専用信号線として定義 されるターゲットシステムでは、マルチプレクス回路は不要です。
 マルチプレクス回路をユーザターゲットシステムにいれていただくことにより、/TICSが ネゲートされている時(デバイスファンクションを実行していない時)にNET IMPRESS が接続されていない(コネクタを外した)状態と同一の条件をつくることができます。

②WDT信号端子には、WDT Period【FUNC D5】で設定されたクロック信号が NET IMPRESSより出力されます。(常時出力:オープンコレクタ出力) フラッシュメモリ書き込み中に、所定のクロック信号が必要なユーザ回路へ接続しご利用ください。

③NET IMPRESSでは、標準プローブ中に/TRES信号を設けてあります。 /TRES信号は、ターゲットシステム内でワイヤードオアをとり、マイコンの/RESET端子 に接続して頂けるよう、オープンコレクタ出力の信号としています。 TRES信号は、ターゲットシステムが正論理のリセット信号を必要としている場合にご利用 いただけます。TRES信号は、トーテムポール出力の信号です。

### 4-3. 制御信号波形

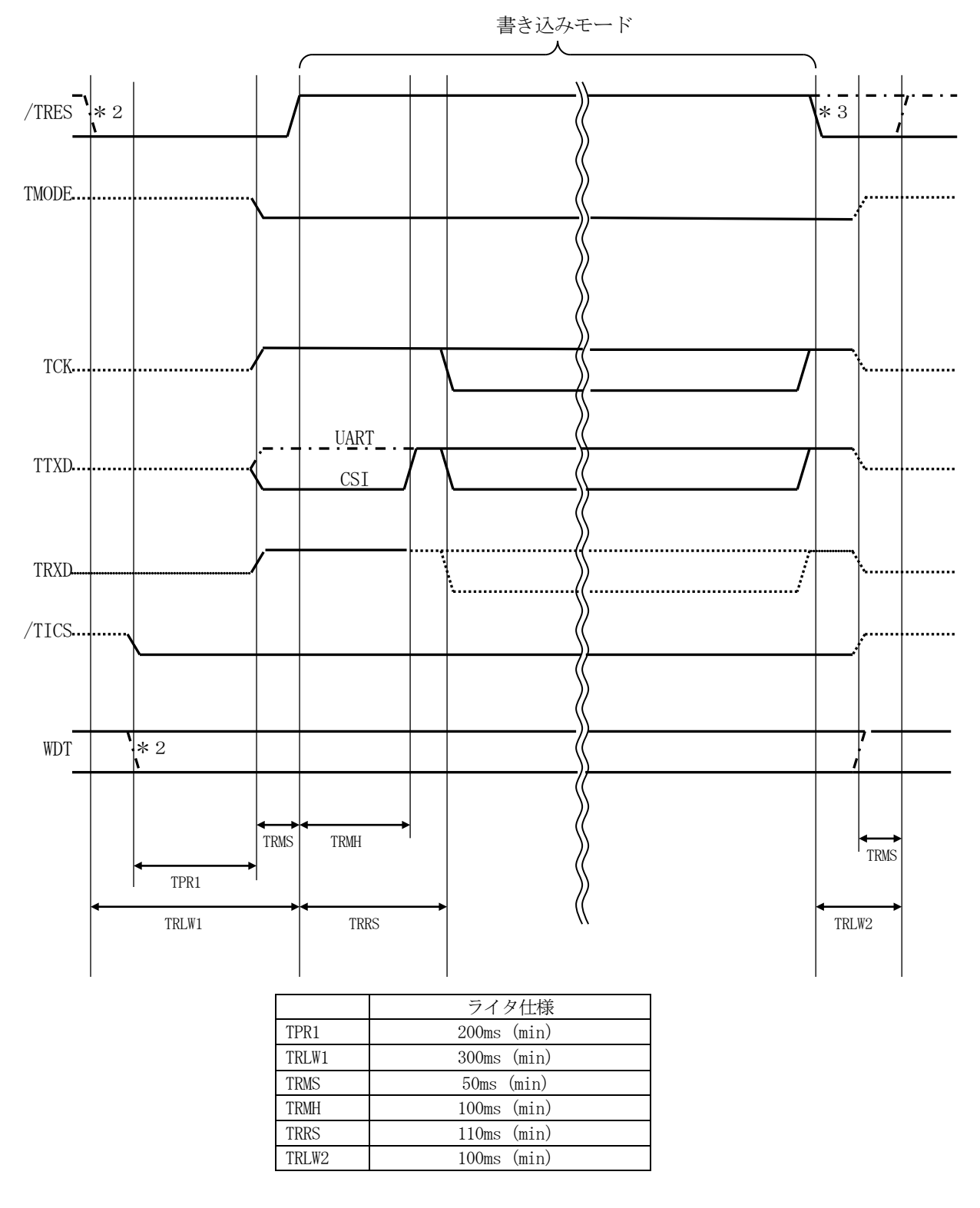

\* 1) "------"は、Hizを示します。

\* 2)/TRESとWDTはオープンコレクタ出力です。

\* 3)オプション機能です。

- ①フラッシュプログラマの電源投入後、ターゲットシステムの電源を入れてください。 この際フラッシュプログラマはリセット信号をアサートし、WDT信号(出力)から周期的な パルスが出力されます。
- ②フラッシュプログラマはターゲットマイコンを書き込みモードに引き込むため、リセット信号を 設定します。
- ③プログラムコマンドの起動によって/TICSがアサートされ、フラッシュプログラム用の通信 チャネルがターゲットシステム上でフラッシュプログラマ側に接続されます。 (フラッシュプログラム用の通信チャネル及び、関連信号が他のユーザ回路から独立して常時 フラッシュプログラマに専有されるシステムでは、本信号による信号切り替えは必要ありません)
- ④プログラミングモードが起動され、規定の通信回線を使ってNET IMPRESSとの通信を 始めます。通信は、あらかじめ設定されている通信条件で行います。

⑤また、/TICSもネゲートします。(/TICSネゲート後も、WDT信号(出力)から周期的なパルスが出力されつづけます)

4-4. プローブ

弊社では、標準プローブとしてAZ410、AZ411、AZ412、AZ413の4つを用意しております。各プローブのご用命は、弊社又は弊社代理店までご相談下さい。

各プローブの仕様は、NET IMPRESSインストラクションマニュアル【8-6. ターゲットインタフェイス】または、弊社ホームページをご参照ください。

< AZ 4 1 1/AZ 4 1 3 >

NET IMPRESSの入出力線の多くには、GND線との間に1MΩのプルダウン抵抗が付加さ れています。また、ターゲットシステム上で使用するNET IMPRESSからの制御線は、NET IMPRESS用のコネクタを外した際にターゲットシステムに対して障害とならないようにネゲー ト状態にしておくことが必要です。

これらの信号に対しユーザシステム上でユーザ電源及びGND信号に対し、10KΩ程度の抵抗に よりプルアップまたはプルダウンしておくことを推奨しています。

フラッシュライタからの制御信号線に対し、プルアップ抵抗(約10KΩ)をユーザシステム内で 付加できない場合には、AZ411/AZ413をご利用下さい。

AZ411/AZ413は、フラッシュライタからの制御出力線に対し、プルアップ/プルダウン 抵抗を任意に付加できるプローブです。

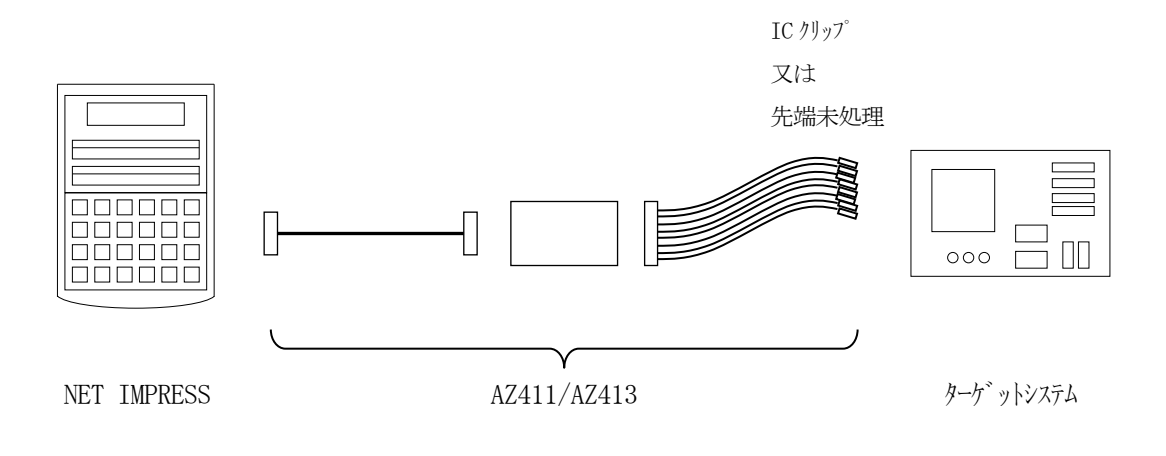

### < AZ411/AZ413 >

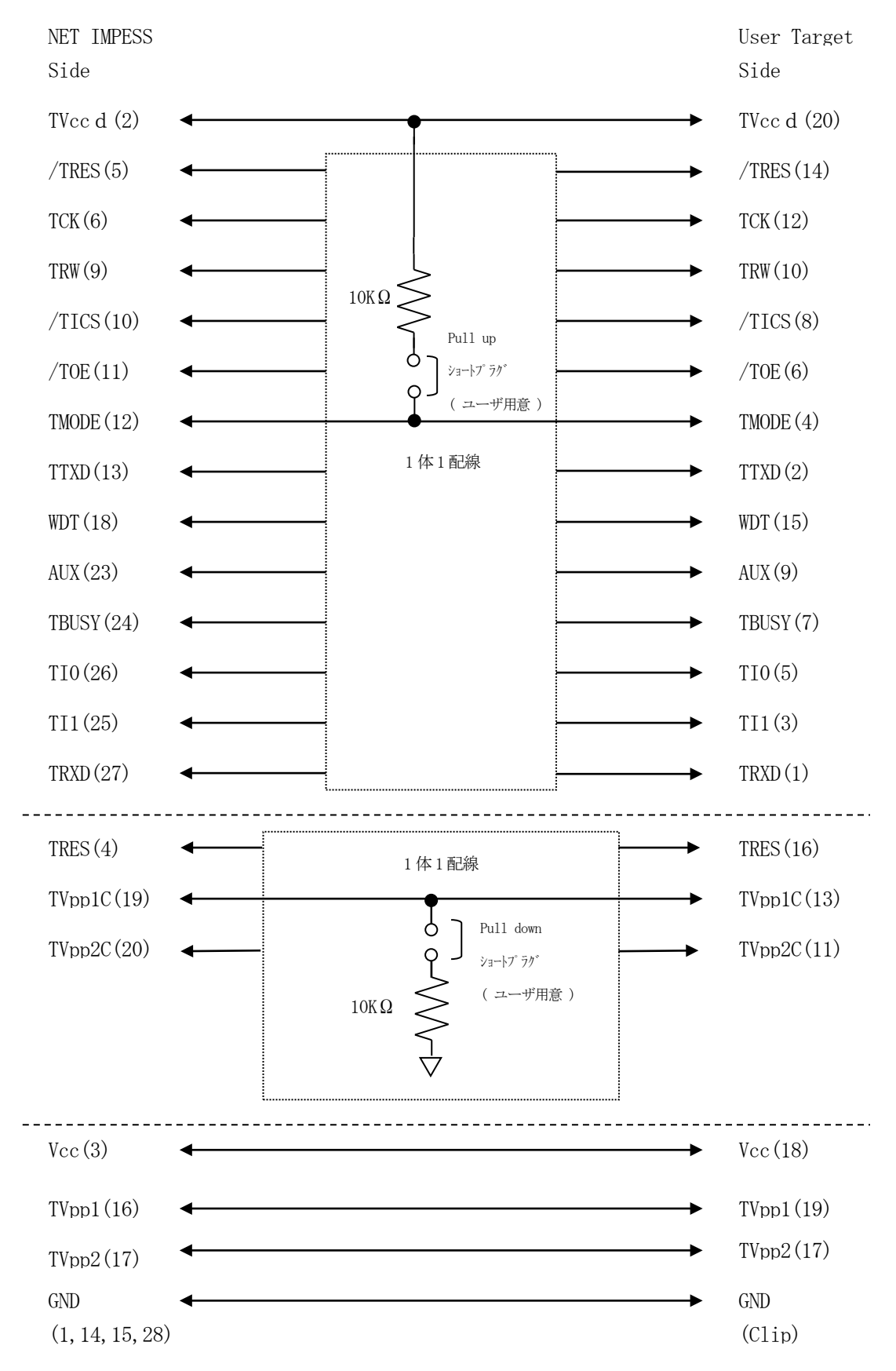

- 5. ハードウェアセキュリティ機能
- 5-1. 概要

本コントロールモジュールの対象となるマイコンは、第三者からの読み出しを全て無効データとす る、ハードウェアセキュリティ機能を備えています。

詳細はマイコンのハードウェアマニュアルをご参照ください。

5-2. ハードウェアセキュリティ設定

ハードウェアセキュリティ機能は、フラッシュメモリの特定領域にセキュリティコードを書き込む ことにより設定されます。

詳細はマイコンパックのインストラクションマニュアルをご参照ください。

### 6. 代表マイコン以外への適用

- パラメータテーブルの変更方法 -

6-1. パラメータ変更(NET IMPRESSのキーボードを使って)

NET IMPRESSインストラクションマニュアル【5-4.パラメータ設定】に示すファン クションコマンドで規定されるパラメータ(ファンクションD1~DF)については、NET IMP RESSのキーボード上で変更できます。

ターゲットシステムとの通信インタフェイスやご利用になるターゲットシステムの電源電圧などが この範囲に入ります。

### < ご注意 >

マイコン内に内蔵されるフラッシュメモリブロック構成など、設定事項が多岐にわたる対象マイコン自体の変更は、NET IMPRESSのキーボードからは行えません。(別売りのリモートコントローラ:AZ490をご利用ください。)

また、実在マイコンのパラメータリストは、弊社より供給されております。

6-2.対象マイコンの変更(別売りのリモートコントローラを使って)

弊社では、PCからNET IMPRESSをリモート制御するためのリモートコントローラ(AZ 490)を別売りしております。このリモートコントローラでは、NET IMPRESSのリモート コントロール機能のほかに、パラメータテーブルの設定、確認ができます。

リモートコントローラでは、パラメータテーブルを個々に設定する事ができ、変更可能なパラメー タ設定対象は、以下のパラメータが含まれます。

| (1)Device Type : | 対象デバイス名称が設定できます                  |
|------------------|----------------------------------|
|                  | NET IMPRESS LCD上に表示される名称を変更できます  |
| ②Flash Rom Area: | 当該マイコンのフラッシュメモリ領域が設定できます         |
| ③Rom Block:      | フラッシュメモリのブロック構成をRom Group毎にスタート  |
|                  | アドレスとサイズを設定する事ができます              |
|                  | これにより、同一プロトコル・アルゴリズムをもつ代表マイコン以外の |
|                  | マイコンへの対応が可能となります                 |
| (4)MCU Clock :   | ターゲットマイコン動作クロック周波数の設定ができます       |
| ⑤通信インタフェイス:      | ターゲットシステムとの通信インタフェイスの設定ができます     |
|                  |                                  |

⑥その他: その他のマイコンの固有設定情報を変更する事ができます

6-3. リモートコントローラによるパラメータの変更方法

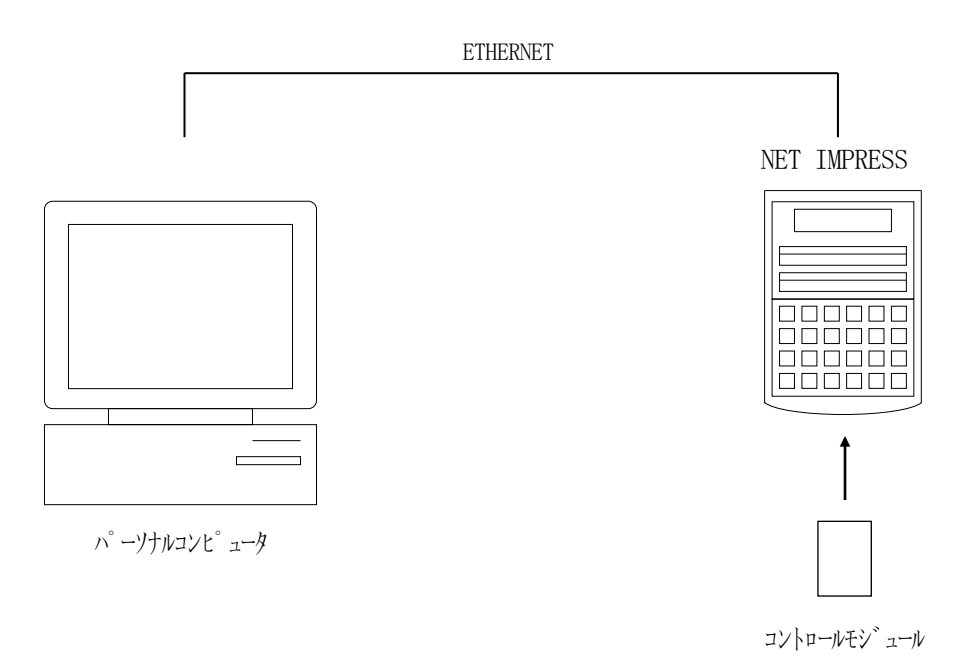

パーソナルコンピュータ(IBM-PC)とNET IMPRESSをETHERNETケーブル(1 0BASE-T)で接続します。

NET IMPRESSには、ターゲットマイコン用のコントロールモジュールを実装しておきます。 パーソナルコンピュータ (Windows環境)上で、リモートコントローラを動作させることで、

NET IMPRESSに実装されたコントロールモジュールのパラメータテーブルを変更/確認することができます。

リモートコントローラ(AΖ490)では、パラメータの一括ロード/セーブが行えます。

一括してセーブすることができますので、同系列の各種デリバディブマイコンへのパラメータテー ブル変更を容易に行うことができます。

また、この機能を使い、弊社ホームページよりダウンロードしたマイコンパックをコントロールモジュールにロードすることを容易に行うことができます。

# 7. 定義体交換機能

#### 7-1. 定義体交換機能概要

コンパクトモジュールの機能として異系列の書き込み仕様をもつマイコンに対しても、コントロー ルモジュールの交換なしに、リモートコントローラ(AZ490)の定義体のダウンロード機能を使 用して、スピーディな段取り換えを行うことができます。

この定義体交換機能は、コンパクトモジュールに定義体ライセンスを付加することにより、他の書 き込み仕様をもつマイコンに対応するコンパクトモジュールに交換することができます。

定義体ライセンスは、弊社で販売しております。ご不明な点がございましたら、弊社または、代理 店にお問い合わせください。

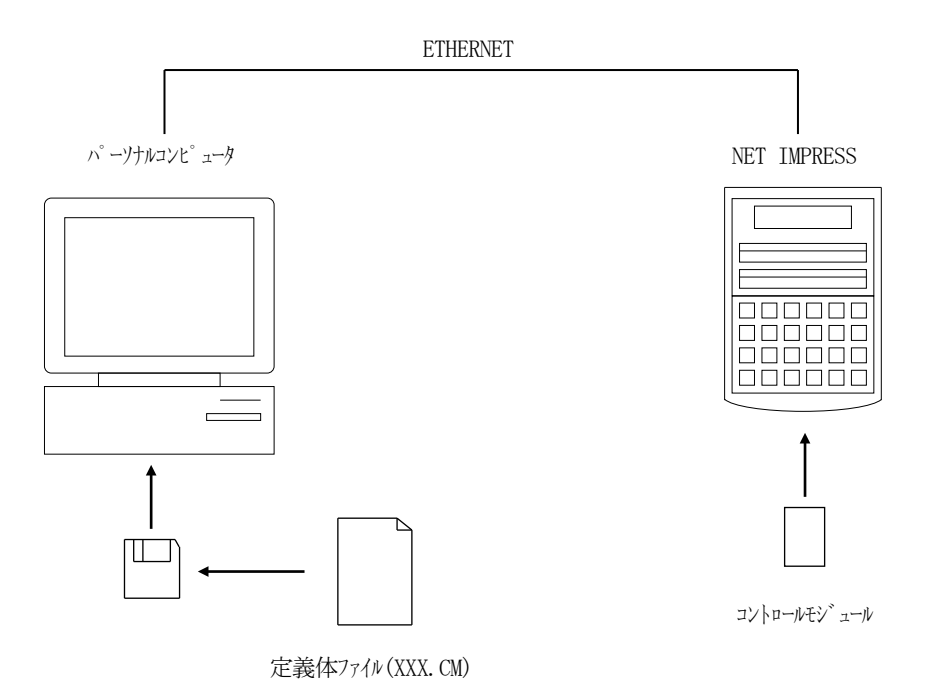

### 7-2. 定義体交換方法

定義体ライセンスが付加された、コンパクトモジュールをNET IMPRESSに実装された状態 にして、リモートコントローラ (AZ490)の定義体ダウンロード機能(File Transfe r画面の、Load Definition Program)により、コントロールモジュールの定 義体交換を行います。(NET IMPRESS単体では、この機能はご利用できません)

定義体ライセンスをご購入時に、弊社より提供されたフロッピーディスクの中にある定義体ファイル(x x x. CM)をこの機能により、コンパクトモジュールにダウンロードすることとなります。

| 📑 Remote Control Mode 👘 Version 5.81 |                        |                |      |                                                 |               | _ 🗆 🗙          |
|--------------------------------------|------------------------|----------------|------|-------------------------------------------------|---------------|----------------|
| Current IMPRESS Module               |                        |                | _    |                                                 |               | PEMOTE         |
| FF82                                 | 0.YIM                  |                |      |                                                 |               | REMOTE         |
| MCU TYPE                             |                        | MODEL CODE     |      | MICOM PACK No.                                  | Port No.      | REMOTE         |
| FF820                                |                        | FF820          |      | FF820Mxx                                        | ТСРЛР         | O EDIT         |
| Host Interface Configuration         | Basic O                | peration       | Υ    | Parameter Ta                                    | Communication |                |
| Parameter Table 2                    | CF Card Inf            | fomation       | ľ    | File Transfe                                    | ( I           | Check          |
| IMPRESS Folder                       | Object Data            | PAM            | F    | arameter Table                                  | le le         | 10KEY          |
| Select YIM folder                    | Load Object            | ct Data        |      | Load Parameter                                  |               | Execute YMN    |
| Create YIM folder                    | Save Object            | ct Data        |      | Save Parameter                                  |               | Save to HD     |
| Delete YIM folder                    | Clear Buffer           |                |      |                                                 |               | ок             |
| Copy YIM folder                      | Bundle File            |                | ГS   | ontrol Module                                   |               | Canaal         |
| Load YIM folder                      | Copy File (            | Area<br>(Load) |      | o and From Control Mod<br>Load Definition Progr | am I          |                |
| Save YIM folder                      | Copy File (            | (Save)         |      | Save Definition Prog                            | ram           | Exit           |
|                                      | Purge File             | Purge All File |      |                                                 |               | -Version-      |
| -Log File-                           | - BufferRAM            |                |      |                                                 |               |                |
| Save Log File                        | Buffer Area (FUN       | NC F5)         | Г    | RAM DISK Area (FUNC F                           | °B)           | Control Module |
| Save All Log Files                   | First Address 05000000 |                |      | First Address 05000                             | 000           | 12.00          |
| Purge Log File                       | Last Address           | 0525FFFF       |      | Ram Disk Size 00000                             | 000           | Firmware       |
| Purge All Log Files                  | Store Bl               | lock           | Obje | ect Data Format (FUNC 5                         |               | Parameter      |
|                                      |                        |                |      | IMOTOROEA                                       |               | 12.00          |

# 8. エラーメッセージ

### 8-1. 概要

FF820において出力されるエラーメッセージに関して記述します。

本章に記載されている以外のエラーメッセージは、NET IMPRESSのインストラクションマ ニュアルをご参照下さい。

### 8-2. 固有エラーメッセージについて

下記の表はFF820で出力される固有のエラー内容です。

| エラーメッセージ                |    | エラー要因/対策                                                       |
|-------------------------|----|----------------------------------------------------------------|
| 1120                    | 要因 | フルチップイレース時のタイムアウトエラー<br>配線不良の場合にも、本エラーが発生する<br>場合があります         |
| FULL CHIP ERASE TIMEOUT | 対策 | 配線の見直しをお願いします<br>特定ターゲットのみで、本エラーが発生している<br>場合はマイコンの不良の可能性があります |
| 113F                    | 要因 | その他エラー                                                         |
| ILLEGAL ERR             | 対策 | 弊社サポートセンタまでお問い合わせください。                                         |

また、エラー発生した際に"――― ERR XX"と表示される場合のXXは16進数表記の数 字でエラーとなった時に実行しているポイントを示します。

| Code | 内容                   |
|------|----------------------|
| 0x01 | ERASE動作              |
| 0x02 | BLANK動作              |
| 0x03 | PROGRAM動作            |
| 0x04 | VERIFY動作             |
|      | SUM VERIFY動作         |
| 0x05 | COPY動作               |
| 0x0F | ブート起動処理              |
| 0x80 | 周波数チェックコマンド送信動作(1回目) |
| 0x82 | 周波数チェックコマンド送信動作(2回目) |

# 9. ご利用上の注意

- ①本コントロールモジュールは、弊社フラッシュマイコンプログラマ専用のコントロールモジュールです。弊社、フラッシュマイコンプログラマ以外ではご使用にならないでください。
- ②本コントロールモジュールは指定されたフラッシュマイコン専用のものです。
- 他のマイコンへの書き込みには、書き込みを行うマイコン専用のコントロールモジュールをご利用 ください。マイコンとコントロールモジュールとの対応を誤って使用すると、ターゲットシステム を破壊する恐れがあります。
- ③NET IMPRESSは、ターゲットシステムとのインタフェイスIC (NET IMPRES S内部IC) 電源用に数mAの電流をTV c c d 端子より消費いたします。
- ④コントロールモジュール(コンパクトフラッシュカード)は、絶対にイニシャライズ(フォーマッ ティング)しないでください。
   イニシャライズされますと、コントロールモジュール内の定義体(コントロールプログラム)も消 去されてしまいます。
- ⑤デバイスファンクション又は、ファンクション実行中には、コントロールモジュールの脱着は、行 わないでください。 コントロールモジュールアクセス中に、脱着してしまいますとコントロールモジュールを破壊する 恐れがあります。
- ⑥フラッシュマイコンプログラマは、コントロールモジュールを実装した状態で動作します。